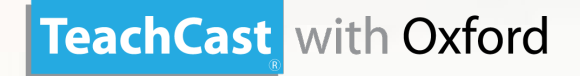

# الاشتراك في ثلاث خطوات سهلة

الخطوة الأولى: افتح موقع www.tcwo.me ثمر سجل

**الخطوة الثانية :** اختر الباقة التي تريد الاشتراك فيها

**الخطوة الثالثة :** يتمر تحديد مستوى الدرس، بعد اجراء امتحان تحديد المستوى تبدأ بمتابعة الدروس

### TeachCast with Oxford

## كيفية الاشتراك ؟

01 افتح موقع www.tcwo.me

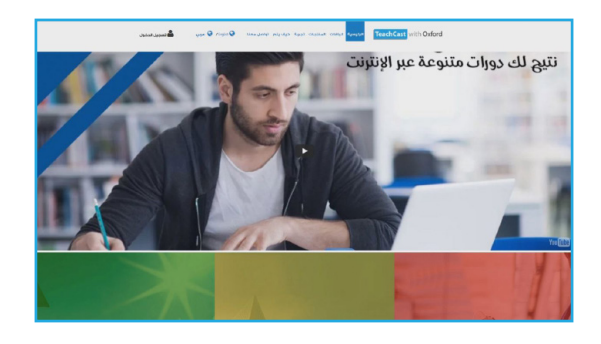

#### 02 اضغط على كلمة تسجيل

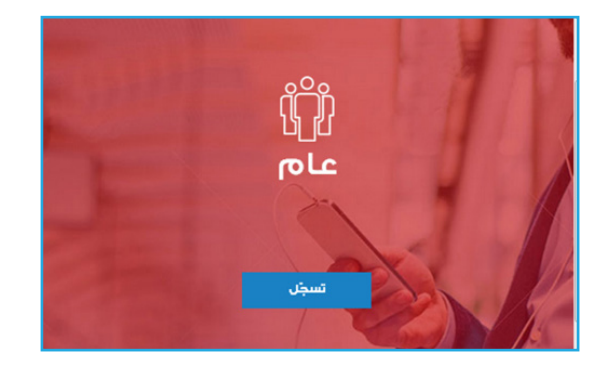

#### 04 اكتب البيانات المطلوبة

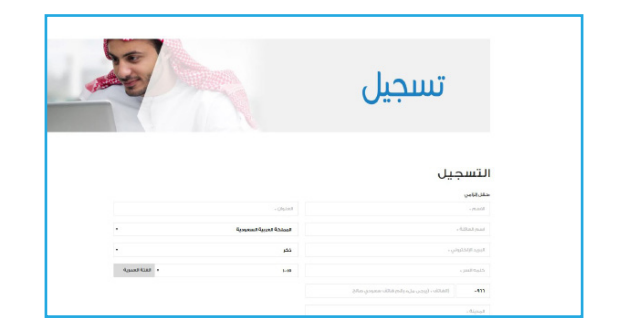

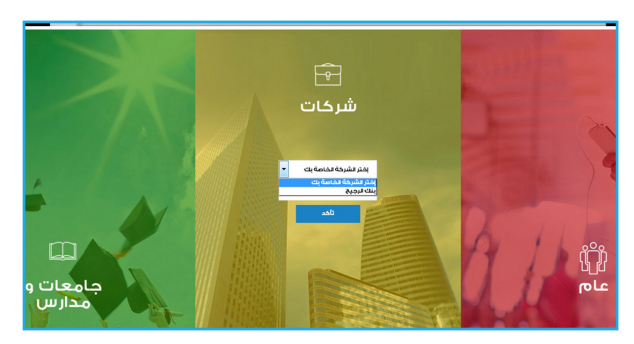

هناك 3 اقسام : **عام** لاي راغب بالتسجيل - **شركات** - **جامعات و مدارس** .

#### 03 اضغط على عبارة مستخدم جديد

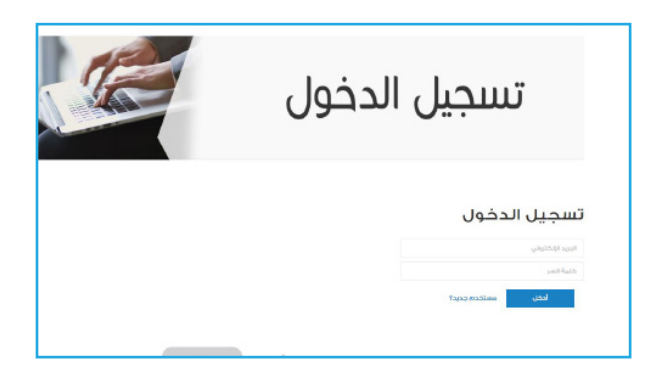

#### 05 اختر الباقة

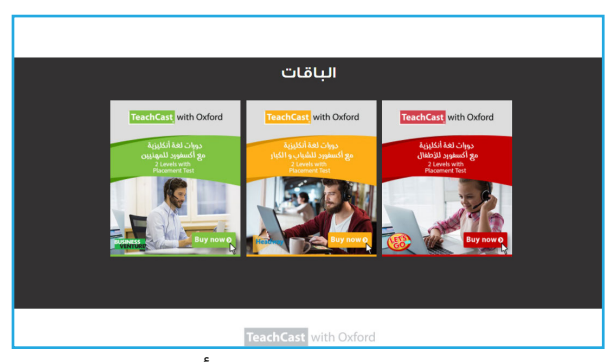

اختر الباقة بحسب كورسات (Let's go للاطفال أو Headway للشباب اوBusiness Venture للمهنيين )

#### 06 ادفع اون لاين

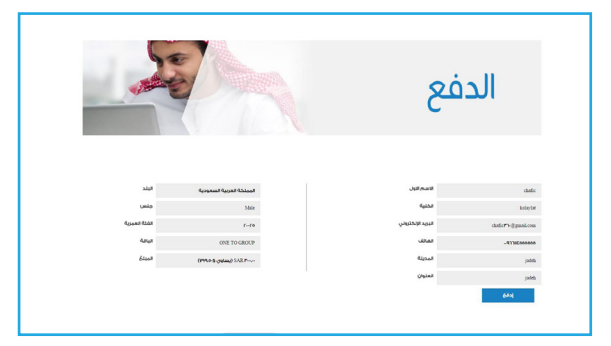

يمكنك استخدام Visa Card او Master Card

#### 07 بعد تسديد الرسوم أونلاين تبدأ الدروس

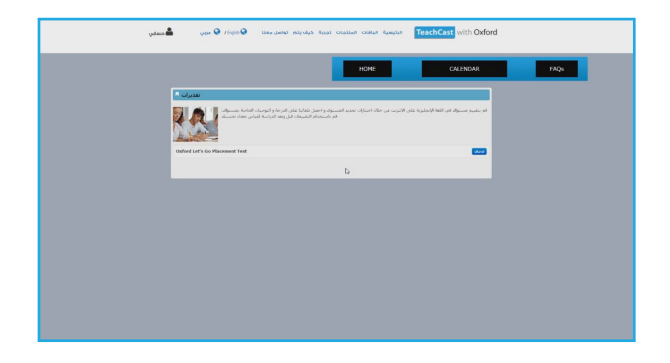

#### 0<mark>8</mark> يتمر تحديد مستوى الدرس

| un 🚔 🛛 194                   | ar O xispinO                                                                                                    | ه الهرية خيف يتم تواصل معنا | ANTER CARLS | Lungiat Teach | Cast with Oxford |  |
|------------------------------|----------------------------------------------------------------------------------------------------|-----------------------------|-------------|---------------|------------------|--|
| t with                       | Oxford                                                                                                    |                             | HOME        |               | CALENDAR         |  |
| Codord La                    | et's Go Placement To                                                                                              | st oligiou                  |             | ىل            | النفاد           |  |
| ، امدونه الأرس<br>المستوى ال | the spin of the second second second second second second second second second second second second second second |                             |             |               | Oxford Left i Go |  |
| الأفصان                      | الأدنى                                                                                                    | الدورة الموسى بنها          |             |               |                  |  |
| 320                          | 71                                                                                                    | Let's Calibesk 6            |             |               |                  |  |
| 20                           | 61                                                                                                    | Let's Gil Blok 5            |             |               |                  |  |
| 40                           | 51                                                                                                    | Lefts Ga Buck-4             |             |               |                  |  |

اضغط على كلمة بدء التقييمر

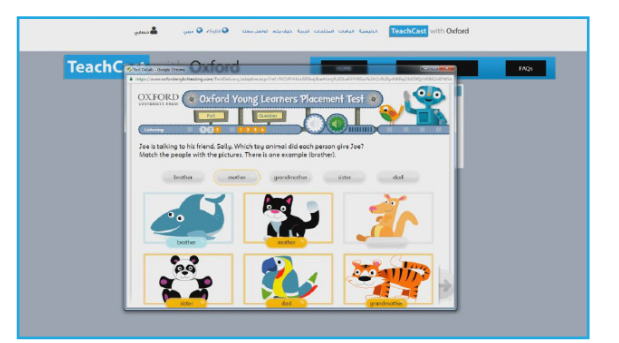

جاوب على اسئلة التقييمر

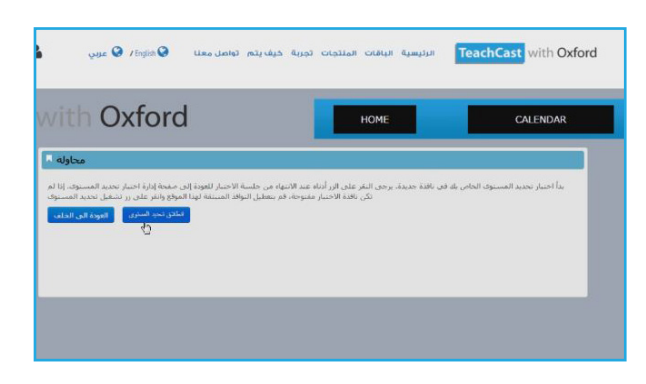

اضغط على كلمة انطلاق تحديد المستوى

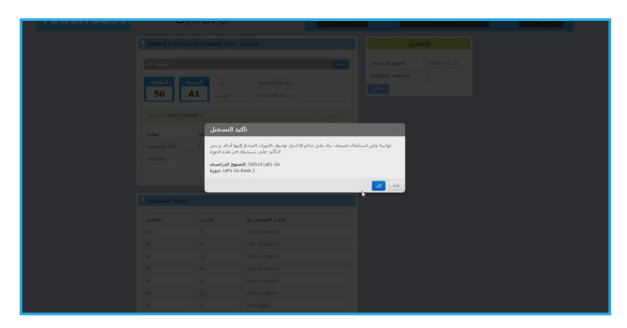

حدد مستوياتك ثمر اضغط على كلمة "أكد"

#### TeachCast with Oxford

**O** استخدام لوحة التحكم

| ا <b>مس</b><br>الأثني                                                                                                    | يوم                                                                                                    | JI                                                                                     | غدا<br>الأربواء                                                                                                    |
|----------------------------------------------------------------------------------------------------|----------------------------------------------------------------------------------------------------|----------------------------------------------------------------------------------------|----------------------------------------------------------------------------------------------------|
| الاسن<br>29                                                                                                    | ■ 05:00 , Let's Go Book<br>3<br>■ 06:00 , Let's Go Book<br>4<br>■ 07:00 , Let's Go Book<br>1<br>■ 08:00 , Let's Go Book | 30<br>x 1 Unit 5 Lesson<br>x 1 Unit 5 Lesson<br>x 1 Unit 6 Lesson<br>x 1 Unit 6 Lesson | تعلی به ا<br>1 07:00 در اداخ 60 Book 1 Unit 7 Lesson -<br>1 08:00 در اداخ 60 Book 1 Unit 7 Lesson -<br>1 09:00 در اداخ 60 Book 1 Unit 7 Lesson -                                                                                                    |
| chCast                                                                                                    |                                                                                                    | Oxford Let's                                                                           | Go                                                                                                    |
| الفرصة لتعلم اللغة TeechCast فلما القرصة لتعلم الثقافي الأمالي الأمكليزية و معتمد من قبل من مواجيد الجلسات<br>مقوم لمعرفة مواجيد الجلسات<br>وس الدراسة الذاتية التي فمت<br>بانتسابها | البث الحي تعطيك<br>الإنجليزية مع مدرس لغنه<br>الولايات المتحدة، شاهد ال<br>القادمة التي تتوافق مع در                    | LETS                                                                                   | يا نذهبا المقدم من قبل مطبعة أكسفورد يوفر للطلاب<br>أساس متين لدمن بداية مهارات الغرابة واللغة اليومية.<br>يستخدم مهارات الأطفال الطبيعية من خلال الموسيقي<br>والحركة مع إعادين (تقد والبطانات والطبيقة، مما يلوك<br>إلى أن الأطفال سينذكرون اللغة و سيبنوت بلاغتهم |
| Let's Go Book 1<br>ast (Global 3)                                                                                                    | الدخال                                                                                                    | Let's Go Book 1                                                                        | دخال                                                                                                    |

يتمر عرض جداول الجلسات المباشرة لليومر السابق، واليومر الحالي واليومر التالي، على أساس المنطقة الزمنية المحددة للطالب.

#### 10اختر من الوقت الذي يناسبك بالضغط عليه

| 22 | : 33                | 1 24                                  | ×                                      | ×                                      | . 2                                    |
|----|---------------------|---------------------------------------|----------------------------------------|----------------------------------------|----------------------------------------|
| 25 | 30                  | 31                                    |                                        |                                        |                                        |
|    | Sp Left Go Book 1   | 7a Lat's Go Book 1                    | 7a Let's Go Rook 1                     | 7a Laris Go Book 1                     | 7a Latit Go Book 1                     |
|    | Unit 5 Lesson 3     | Unit 7 Lesson 1                       | Unit 2 Lesson 2                        | Unit 5 Lasson 3                        | Unit 8 Lesson 4                        |
|    | Gp Laris Go Book 1  | Sta Let's Go Book 1                   | Ra Lerie Go Book 1                     | Ra Lef't Go Book 1                     | Sta Lerit Go Book 1                    |
|    | Linit 5 Lasson 4    | Linit 7 Lesson 2                      | Linit 2 Lesson 3                       | Linit 5 Lesson 4                       | Unit 1 Lesson 1                        |
|    | 7p Lat's Go Book 1  | Se Let's Co Book 1                    | Se Let's Co Book 1                     | Se Lat's Go Book 1                     | Se Lat's Go Book 1                     |
|    | Unit 6 Lasson 1     | Unit 7 Lesson 3                       | Unit 2 Lesson 4                        | Unit 6 Lasson 1                        | Unit 1 Lesson 2                        |
|    | Bip Let's Go Book 1 | 10a Lefit Go Book 1                   | 10a Left Go Book 1                     | 1 Da Lerie Go Rook 1                   | 10a Let's Go Rook 1                    |
|    | Linit 6 Lesson 2    | Linit 7 Lesson 4                      | Linit 2 Lesson 1                       | Linit 6 Lesson 2                       | Linit 1 Lesson 3                       |
|    | Sp Lat's Go Book 1  | 1p Let's Co Book 1                    | 1p Let's Bo Book 1                     | 1p Lats Go Book 1                      | 1p Lat's Go Book 1                     |
|    | Linit & Lasson 2    | Linit & Lesson 1                      | Linit 3 Lesson 2                       | Linit & Lesson 2                       | Linit 1 Lesson 4                       |
|    | 10p Let's Go Book 1 | 2p Let's Go Book 1                    | 2p Let's Go Book 1                     | 2p Lef's Go Book 1                     | 2p Left Go Book 1                      |
|    | Unit 6 Lesson 4     | Unit 8 Lesson 2                       | Unit 3 Lesson 3                        | Unit 6 Lesson 4                        | Unit 2 Lesson 1                        |
|    |                     | 4p Let's Go Book 1<br>Unit 8 Lesson 3 | 4p Let's Go Book 1<br>Linit 2 Lesson 4 | 4p Let's Go Book 1<br>Linit 7 Lesson 1 | 4p Let's Go Book 1<br>Linit 3 Lesson 3 |
|    |                     | Sp Let's Co Book 1                    | Bp Let's Go Book 1                     | Bp Lafe Go Book 1                      | Sp Lat's Go Book 1                     |

| اليوم                                                                                                    |   | غدا                                                                                                    |   |  |
|----------------------------------------------------------------------------------------------------|---|----------------------------------------------------------------------------------------------------|---|--|
| الثلاثاء                                                                                                    |   | الأربعاء                                                                                                    |   |  |
| 3<br>100 p Let's Go Book 1 Unit 5 Lesson<br>3<br>100 p Let's Go Book 1 Unit 5 Lesson<br>4<br>100 p Let's Go Book 1 Unit 6 Lesson<br>10 p Let's Go Book 1 Unit 6 Lesson | • | 31 ∞ 17:00 م Let's Go Book 1 Unit 7 Lesson<br>1<br>۵ 08:00 م Let's Go Book 1 Unit 7 Lesson<br>2<br>■ 09:00 م Let's Go Book 1 Unit 7 Lesson | • |  |

اضغط على كلمة منظر التقويم لتوزيع توقيت برنامج الدروس

#### 11 اضغط على انتساب

| معتي | $\psi_{0,0}$ ( $\phi_{1,0}$ ) $\phi_{2,0}$ ( $\phi_{2,0}$ ) $\phi_{3,0}$ ( $\phi_{3,0}$ ) $\phi_{3,0}$ ( $\phi_{3,0}$ | un damaian        | TeachCast with Oxford                           |      |
|------|----------------------------------------------------------------------------------------------------|-------------------|-------------------------------------------------|------|
| Cast | with Oxford                                                                                                    | E                 | CALENDAR                                        | FAQs |
|      | Deford New Headway - New Headway Level 5 Unit 4 Lesson 1                                                                                                    | 12                | 15 27 21                                        |      |
|      | New Headway Level 3 Unit 4 Lesson 1 - Ext, drive, and be merry!                                                                                                    |                   | 13 37 31<br>via ulu                             |      |
|      |                                                                                                    | 100.00            | مانت الايونار في المادية في ا                   |      |
|      |                                                                                                    | iau<br>Australia  | silvayaa oasao <sub>w</sub> e                   |      |
|      |                                                                                                    | ungen.<br>Reducer | 18/02/38 08125                                  |      |
|      |                                                                                                    | 1.4               | دەن <del>ت</del> ە                              |      |
|      |                                                                                                    | المنرس            | Kateljen Pugrare                                |      |
|      |                                                                                                    | and and           | چا غرستون                                       |      |
|      |                                                                                                    | فنسب              | 10 <b></b>                                      |      |
|      |                                                                                                    | حمر               |                                                 |      |
|      |                                                                                                    | الدصل             | Oxford New Headway TeachCast<br>Laws 5 (Clubal) |      |

#### 12 يظهر عندك جدول يتضمن المدرس \ التاريخ \ الجلسة

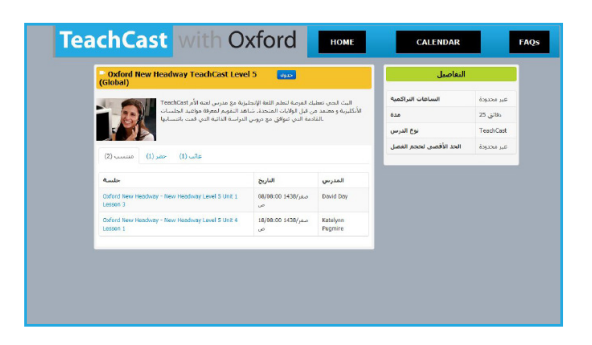

#### 13 حدد موعد الجلسة التالية

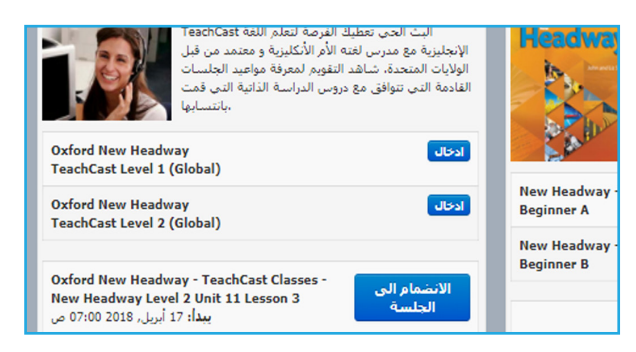